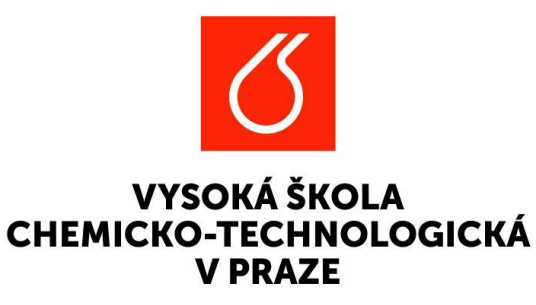

# Grantová soutěž PIGA VŠCHT

Návod pro odevzdání závěrečné zprávy projektu PIGA v EPZ - OOD

Adresa pro přihlášení do aplikace: <u>https://verso3.vscht.cz/</u> Přihlašovací údaje do aplikace jsou shodné jako do všech systémů VŠCHT.

### Projekt ve stavu "V realizaci" - záložka "Závěrečná zpráva projektu"

- Na konci realizace projektu je třeba v aplikaci EPZ vytvořit a odevzdat Závěrečnou zprávu projektu
- Celý proces od vygenerování formuláře Zprávy, vyplnění, odevzdání, přes případné úpravy, a dále hodnocení a schválení probíhá elektronicky v rámci aplikace
- Tlačítko pro generování závěrečné zprávy se zobrazí po ukončení schvalovacího procesu přihlášky projektu a přechodu projektu do stavu "V realizaci".

# 2 KROKY

Ve stavu V realizaci (na konci řešení projektu) má hlavní řešitel dva úkoly:

## 1. Stiskem tlačítka vygenerovat závěrečnou zprávu:

- a. Vyplnit vygenerovaný formulář, přiložit povinné přílohy.
- b. Odevzdat zprávu a v případě, že mu ji administrátor vrátí, provést úpravy dle instrukcí a znovu odevzdat.

## 2. Po odevzdání závěrečné zprávy:

 Prokliknout se ze závěrečné zprávy do projektu (přes pole s číslem projektu) nebo projekt otevřít v seznamu Moje projekty a zakázky a stisknout zelené tlačítko Závěrečná zpráva odevzdána.

# 1) Závěrečná zpráva projektu

#### Na záložce **Závěrečná zpráva** projektu

- Stiskem tlačítka s názvem Závěrečné zprávy projektu se vygeneruje formulář.
- Zobrazí se odkaz na vygenerovaný formulář zprávy.
- Kliknutím se otevře formulář Závěrečné zprávy s údaji zapsanými z projektu.
- Hlavnímu řešiteli odejde na e-mail notifikace o vytvoření této Závěrečné zprávy včetně odkazu k prokliknutí na její formulář.

| Projekt/zakázka:   | TEST_21_ | 6_23     |         | <ul> <li>Zkontrolovat</li> </ul> | I = Pravidla | <u>+</u> -  | :     | 1 z 4 🔇 | : > |
|--------------------|----------|----------|---------|----------------------------------|--------------|-------------|-------|---------|-----|
| Základní informace | Řešitelé | Rozpočet | Přílohy | Závěrečná zpráva pr              | ojektu       | /ýstupy pro | jektu | v OBD   | >   |
|                    |          |          |         | ,                                |              |             |       |         |     |

## Závěrečné zprávy projektu se odevzdávají prostřednictvím elektronického formuláře na této záložce na konci realizace projektu

Tlačítko pro generování závěrečné zprávy se zobrazí po ukončení schvalovacího procesu a přechodu projektu do stavu "V realizaci".

Stiskem tohoto tlačítka se vygeneruje formulář závěrečné zprávy a na této záložce se uloží link pro přechod k jeho vyplnění. Formulář zprávy otevřete kliknutím na tento link.

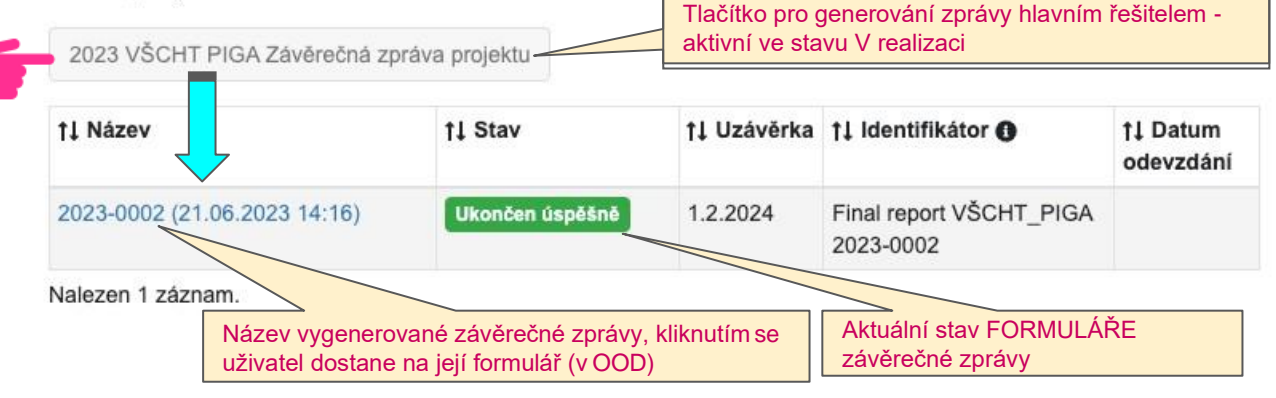

## a) Závěrečné zprávy (OOD)

Uživatelé se základními právy vidí pouze záznamy, ke kterým má právo v menu:

- Rozcestník (zde jsou záznamy členěny podle fakulty a soutěže.
- Záznamy (na záložce Vyřizuji se zobrazuji pouze záznamy čekající na mé rozhodnutí).

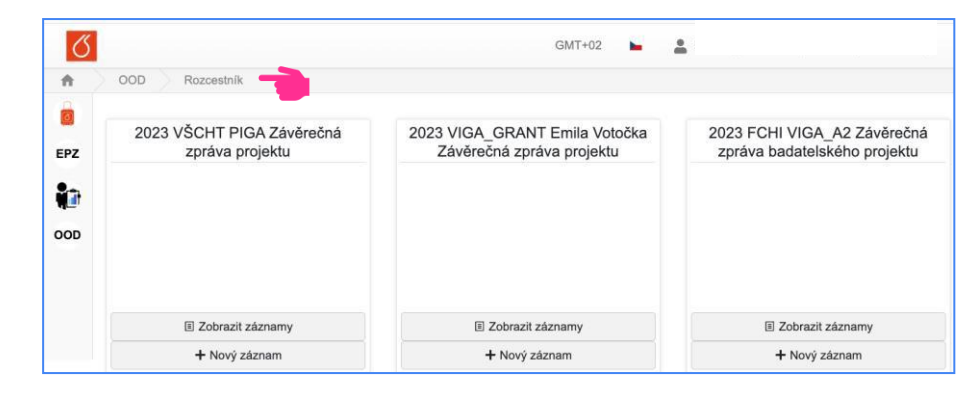

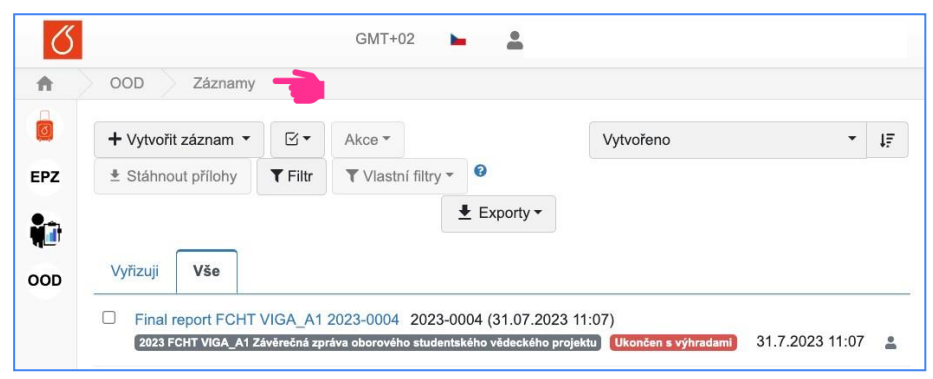

## b) Formulář Závěrečné zprávy

Základní údaje, včetně řešitelského týmu, jsou automaticky vyplněny z projektu, ostatní je nutné vyplnit.

- Přes šipku u pole Číslo projektu je možné se prokliknout zpět na projekt.
- Řádek Řešitelského týmu lze v případě potřeby (změny) kopírovat, mazat, či editovat umístěním kurzoru na pole se symbolem lupy.
- Zprávu lze vytisknouť stiskem y
- Povinné přílohy uložte na záložce Soubory.

| Formulář zprávy                  | Soubory          | Workflow                                                     |
|----------------------------------|------------------|--------------------------------------------------------------|
| Soubory přiložené                | k záznamu        |                                                              |
| Přehled typů příloh              | a jejich povinn  | ností v aktuálním stavu:                                     |
| <ul> <li>Povinné: XI</li> </ul>  | Jčetní deník - ) | webmailer (pdf), 🗙 Přehled čerpání rozpočtu - webmailer (pdf |
|                                  |                  |                                                              |
| <ul> <li>Mozne: Libov</li> </ul> | /oina prilona (j | jpeg, jpg, pdf, png, xisx, doc, docx, xis, txt, csv)         |

| 2023 FC  | HI VIGA_A1 Závěrečná zprá            | va oborového studentského vědeo            | ckého projektu - 2023-0003 (16.08.2023                                  | 12:52) ± 1 z 7                                                     |
|----------|--------------------------------------|--------------------------------------------|-------------------------------------------------------------------------|--------------------------------------------------------------------|
| Identifi | kátor                                |                                            |                                                                         |                                                                    |
| Final    | report FCHI VIGA_A1 2023-0003        | l .                                        |                                                                         | Vytvořeno                                                          |
| Iniciáto | r                                    |                                            | Vytvořeno                                                               | Termín odevzdání                                                   |
| VLĈE     | K Josef, MBA (viceks)                |                                            | 16.8.2023 12:52                                                         | 1.3.2024                                                           |
| Název    |                                      |                                            |                                                                         |                                                                    |
| 2022     | 0002 (16 09 2022 12-52)              |                                            |                                                                         |                                                                    |
| 2023     | 0003 (10.08.2023 12.32)              |                                            |                                                                         |                                                                    |
| Formu    | ář zprávy Soubory Worl               | kflow                                      |                                                                         | Vizualizace Prist                                                  |
| Číslo n  | rojektu                              | IFIS Čielo zakázky                         |                                                                         |                                                                    |
| naio p   |                                      | in to otato zakazky                        |                                                                         | Watyořeno                                                          |
| 7        | A1_FCHI_2023_004                     | 0000                                       |                                                                         | vytvoreno                                                          |
| Název    | projektu                             |                                            |                                                                         |                                                                    |
| T207     |                                      |                                            |                                                                         |                                                                    |
|          | 200                                  |                                            |                                                                         |                                                                    |
| Resitel  | ský tým 💡                            |                                            |                                                                         |                                                                    |
| + Pñd    | at                                   |                                            |                                                                         |                                                                    |
|          | †↓ Jméno řešitele                    | †∔ Role v týmu                             | †↓ Účast OD //pokud není uvedeno,<br>byla účast po celou dobu projektu/ | †∔ Účast DO /pokud není uveden<br>byla účast po celou dobu projekt |
| Q        | BALDA Aleŝ                           | Hlavní řešitel                             |                                                                         |                                                                    |
| Q        | BLAŽEK Miroslav                      | Student PhD                                |                                                                         |                                                                    |
| Q        | BOUŘA Patrik                         | Student PhD                                |                                                                         |                                                                    |
|          | hieron a                             | ×                                          |                                                                         |                                                                    |
| Q 🖷      | KOSEK Juraj                          | Skolitel / školitel specialista            |                                                                         |                                                                    |
| Pozn.    |                                      |                                            |                                                                         |                                                                    |
| Hlave    | í řešitel buď edituje tabulku Řešite | elský tým nebo přiloží změny v řešitelském | n týmu v samostatné příloze                                             |                                                                    |

## Formulář Závěrečné zprávy - editace údajů ve vyplněných tabulkách

| → A1_F Název projek T207 Rešitelský tý + Přidat   | <ul> <li>CHI_2023_004</li> <li>ktu Nápověda Řešitelský tým k datu generovár závěrečné zprávy je zde načten projektu. Tabulka je editovatelná kliknutím na symbol lupy na zač</li> </ul> | 0000<br>Il této<br>z            |              |                                                                         | Vytvořeno                                     |                                |                                        |
|---------------------------------------------------|----------------------------------------------------------------------------------------------------|---------------------------------|--------------|-------------------------------------------------------------------------|-----------------------------------------------|--------------------------------|----------------------------------------|
| lázev projek<br>T207<br>Rešitelský tý<br>+ Přidat | ktu<br>Nápověda<br>Řešitelský tým k datu generovár<br>závěrečné zprávy je zde načten<br>projektu. Tabulka je editovatelná<br>kliknutím na symbol lupy na zač                            | il této<br>z                    |              |                                                                         |                                               |                                |                                        |
| T207<br><b>češitelský tý</b><br>+ Přidat          | Nápověda<br>Řešitelský tým k datu generovár<br>závěrečné zprávy je zde načten<br>projektu. Tabulka je editovatelná<br>kliknutím na symbol lupy na zač                                   | lí této<br>z                    |              |                                                                         |                                               |                                |                                        |
| <b>tešitelský tý</b><br>+ Přidat                  | ým                                                                                                    | ií této<br>z                    |              |                                                                         |                                               |                                |                                        |
| + Přidat                                          | projektu. Tabulka je editovatelná<br>kliknutím na symbol lupy na zač                                                                                                    |                                 |              |                                                                         |                                               |                                |                                        |
|                                                   |                                                                                                    | átku                            |              |                                                                         |                                               |                                |                                        |
|                                                   | radku<br>†↓ Jmén                                                                                                    | , v týmu                        |              | †Ĵ Účast OD //pokud není uvedeno, byla<br>účast po celou dobu projektu/ | †∔ Účast DO /pokud n<br>účast po celou dobu j | ení uvedeno, byla<br>projektu/ |                                        |
| ۹ ۱                                               | BALDA Aleš                                                                                                    | Hlavní řešitel                  |              |                                                                         |                                               |                                |                                        |
| <u>م</u> ۱                                        | BLAŽEK Miroslav                                                                                                    | Student PhD                     |              |                                                                         |                                               |                                |                                        |
| ۹ ۱                                               | BOUŘA Patrik                                                                                                    | Student PhD                     |              |                                                                         |                                               |                                |                                        |
| Q 🖻 🗇 I                                           | KOSEK Juraj                                                                                                    | Školitel / školitel specialista |              |                                                                         |                                               |                                |                                        |
| Kopírovat                                         | t řádek                                                                                                    |                                 | Řešit        | elský tým                                                               |                                               |                                | 4 z 4 < > 3                            |
| Možn                                              | nosti po najetí kurzori                                                                                                    | u na řádku                      | Jmé          | no řešitele                                                             |                                               | Role v týmu                    |                                        |
| se sy                                             | mbolem lupy.                                                                                                    |                                 | к            | DSEK Juraj                                                              |                                               | Školitel / školitel            | specialista                            |
| •                                                 | otevřít řádek a edi<br>řešitele<br>kopírovat řádek                                                                                                    | tovat údaje 🗖                   | Úča:<br>proj | st OD //pokud není uvedeno, byla úča<br>ektu/                           | st po celou dobu                              | Účast DO /pokud<br>projektu/   | není uvedeno, byla účast po celou dobu |
| •                                                 | smazat řádek                                                                                                    |                                 |              |                                                                         |                                               |                                |                                        |

## c) Odevzdání závěrečné zprávy

### Stiskem tlačítka

se

> Odevzdat závěrečnou zprávu SE SPUSTÍ

kontrola správného vyplnění Závěrečné zprávy.

- Pokud je vše v pořádku, je zpráva předána ke schválení a hlavní řešitel obdrží emailovou notifikaci.
- Pokud zpráva není úplná, zobrazí se seznam (dialogové okno) s

 Odevzdat závěrečnou zprávu
 ×

 Povinná pole
 Bez jejich vyplnění nebude možné akci provést, ani záznam uložit.

 • Přehled čerpání rozpočtu - webmailer
 • Účetní deník - webmailer

 • Účetní deník - webmailer
 • Účetní deník - webmailer

požadavky k doplnění.

! Závěrečná zpráva a Projekt, ze kterého byla vygenerována, jsou dva samostatné formuláře, které mají samostatné procesy, proto je nutné po odevzdání Závěrečné zprávy do schvalování otevřít projekt a kliknout na zelené tlačítko "Závěrečná zpráva odevzdána".

|   | Evidence projektů a zakázek Moje návrhy a p                                                                                                    | projekty                                    | Projekt/zakázka                                                                     |                                                |                                                                                     |                                                                |
|---|----------------------------------------------------------------------------------------------------|---------------------------------------------|-------------------------------------------------------------------------------------|------------------------------------------------|-------------------------------------------------------------------------------------|----------------------------------------------------------------|
| P | rojekt/zakázka: TEST Drahoš A1-FCH1                                                                                                    | T_oprava                                    | a Zkontrolovat                                                                      | E Pravidla                                     | E Zobrazit hodnotící proto                                                          | okoly 🛓 📩 🕴 1 z 3                                              |
|   | Základní informace Řešitelé Rozpočet                                                                                                    | Přílohy                                     | Zprávy projektu                                                                     | Výstupy proje                                  | aktu v OBD                                                                          |                                                                |
|   | Závěrečné zprávy projektu se odevzdáv                                                                                                    | aií prostř                                  | ednictvím elektro                                                                   | nického form                                   | nuláře na této záložce                                                              | na konci realizace                                             |
|   | projektu                                                                                                    | aji produ                                   |                                                                                     |                                                |                                                                                     |                                                                |
|   | projektu<br>Tlačitko pro generování závěrečné zprávy se zobra:                                                                                                    | nzí po ukonč                                | ení schvalovacího pro                                                               | cesu a přechod                                 | u projektu do stavu "V realiz                                                       | zaci".                                                         |
|   | projektu<br>Tlačítko pro generování závěrečné zprávy se zobra:<br>Stiskem tohoto tlačítka se vygeneruje formulář závě<br>na tento link.                                                         | izí po ukonč<br>ěrečné zpráv                | ení schvalovacího pro                                                               | cesu a přechod<br>uloží link pro p             | u projektu do stavu "V realiz<br>řechod k jeho vyplnění. For                        | zaci".<br>mulář zprávy otevřete kliknutí                       |
|   | projektu<br>Tlačítko pro generování závěrečné zprávy se zobra:<br>Stiskem tohoto tlačítka se vygeneruje formulář závě<br>na tento link.<br>2023 FCHT VIGA_A1 Závěrečná zpráva oborov            | izí po ukonč<br>ěrečné zpráv<br>vého studer | ení schvalovacího pro<br>ry a na této záložce si<br>ntského vědeckého pr            | cesu a přechod<br>uloží link pro p<br>ojektu   | u projektu do stavu "V realiz<br>řechod k jeho vyplnění. For                        | zaci".<br>mulář zprávy otevřete kliknutí                       |
|   | projektu<br>Tlačítko pro generování závěrečné zprávy se zobra<br>Stiskem tohoto tlačítka se vygeneruje formulář závě<br>na tento link.<br>2023 FCHT VIGA_A1 Závěrečná zpráva oborov<br>11 Název | azí po ukonč<br>šrečné zpráv<br>wého studer | ení schvalovacího pro<br>ry a na této záložce si<br>ntského vědeckého pr<br>†1 Stav | cesu a přechod<br>v uloží link pro p<br>ojektu | u projektu do stavu "V realiz<br>iřechod k jeho vyplnění. For<br><b>†↓ Uzávěrka</b> | zaci".<br>mulář zprávy otevřete kliknutí<br>†1 Datum odevzdání |

9

## d) Schvalovací proces Závěrečné zprávy

Závěrečnou zprávu po odevzdání Hlavním řešitelem kontroluje PGK.

- PGK má možnost vrátit tuto zprávu Hlavnímu řešiteli k úpravě.
- Pokud k tomu dojde, obdrží Hlavní řešitel e-mail s potřebnými instrukcemi a po úpravě žádost znovu odevzdá.

Pokud je zpráva úplná PGK uzavře závěrečnou zprávu stavem:

- Ukončen s výhradami.
- Ukončen úspěšně.

V obou případech Hlavnímu řešiteli odejde na e-mail notifikace obsahující toto rozhodnutí.

# 2) Uzavření projektu po odevzdání Závěrečné zprávy

Závěrečná zpráva a Projekt, ze kterého byla vygenerována, jsou dva samostatné formuláře, které mají samostatné procesy, proto je nutné po odevzdání Závěrečné zprávy doschvalování otevřít projekt a kliknout na zelené tlačítko:

| rojekt/zakázka: l                      | Můj projek                  | t                    |                 |                                 | <ul> <li>Zkontrolovat</li> </ul> | Pravidla      | a 🔚 Zobrazit hodnotí | cí protokoly | <u>+</u> • | 1        | 1 z 1 |
|----------------------------------------|-----------------------------|----------------------|-----------------|---------------------------------|----------------------------------|---------------|----------------------|--------------|------------|----------|-------|
| Základní informace                     | Řešitelé                    | Rozpočet             | Typ přílohy     | Závěrečná zpráva projektu       | Výstupy projek                   | tu v OBD      | Odeslané notifikace  | Přístupy     | Histor     | rie work | flow  |
| Závěrečné zpráv                        | y projektu :                | se odevzdá           | vají prostřec   | Inictvím elektronického fo      | rmuláře na této                  | záložce r     | na konci realizace   | projektu     |            |          |       |
| lačítko pro generová                   | ní závěrečné                | zprávy se zobr       | razí po ukončen | í schvalovacího procesu a přech | odu projektu do sta              | vu "V realiza | ci".                 |              |            |          |       |
| itiskem tohoto tl<br>tevřete kliknutín | ačítka se v<br>n na tento l | ygeneruje f<br>link. | ormulář závo    | ěrečné zprávy a na této zá      | áložce se uloží                  | link pro p    | řechod k jeho vypl   | lnění. Forn  | nulář zp   | orávy    |       |
| VŠCHT PIGA Záv                         | věrečná zpráv               | a projektu           |                 |                                 |                                  |               |                      |              |            |          |       |
| †1 Název                               |                             |                      |                 | †↓ Stav                         | 11                               | Uzávěrka      | †↓ Datum o           | devzdání     |            |          |       |
| 2023-0001 (17.05                       | .2023 14:45)                |                      |                 | Ve schvalování                  | 1.3                              | 3.2024        |                      |              |            |          |       |
| 🗠 Závěrečná zpra                       | áva odevzdán                | na                   |                 |                                 |                                  |               |                      | Ð            | )          |          |       |
|                                        |                             |                      |                 |                                 |                                  |               |                      | $\cup$       |            |          |       |

# a) Po odevzdání Závěrečné zprávy a uzavření Projektu

- Stav průběhu a výsledek schvalování vidí hlavní řešitel v aplikaci EPZ na seznamu Moje projekty a zakázky (projekt) a na seznamu Záznamy/Vše (závěrečná zpráva).
- O výsledném hodnocení závěrečné zprávy (Ukončen úspěšně / Ukončen s výhradami) obdrží hlavní řešitel notifikaci na jeho e-mail.

### Návod na stažení přehledu čerpání rozpočtu a účetního deníku z iFIS

- 1. <u>https://www.vscht.cz/</u>
- 2. Na webu školy přejděte na intranet

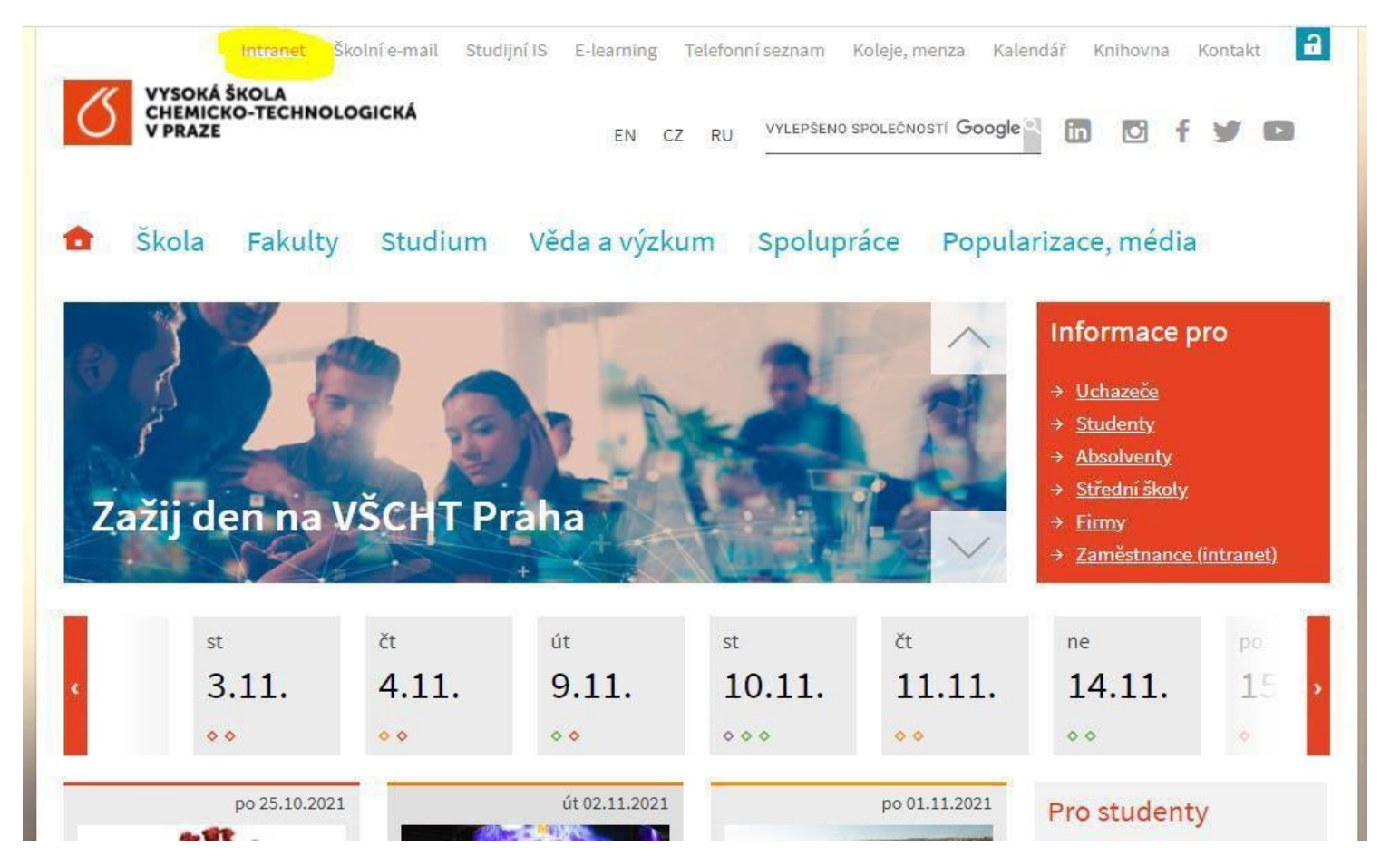

#### 3. Vyberte dlaždici iFIS

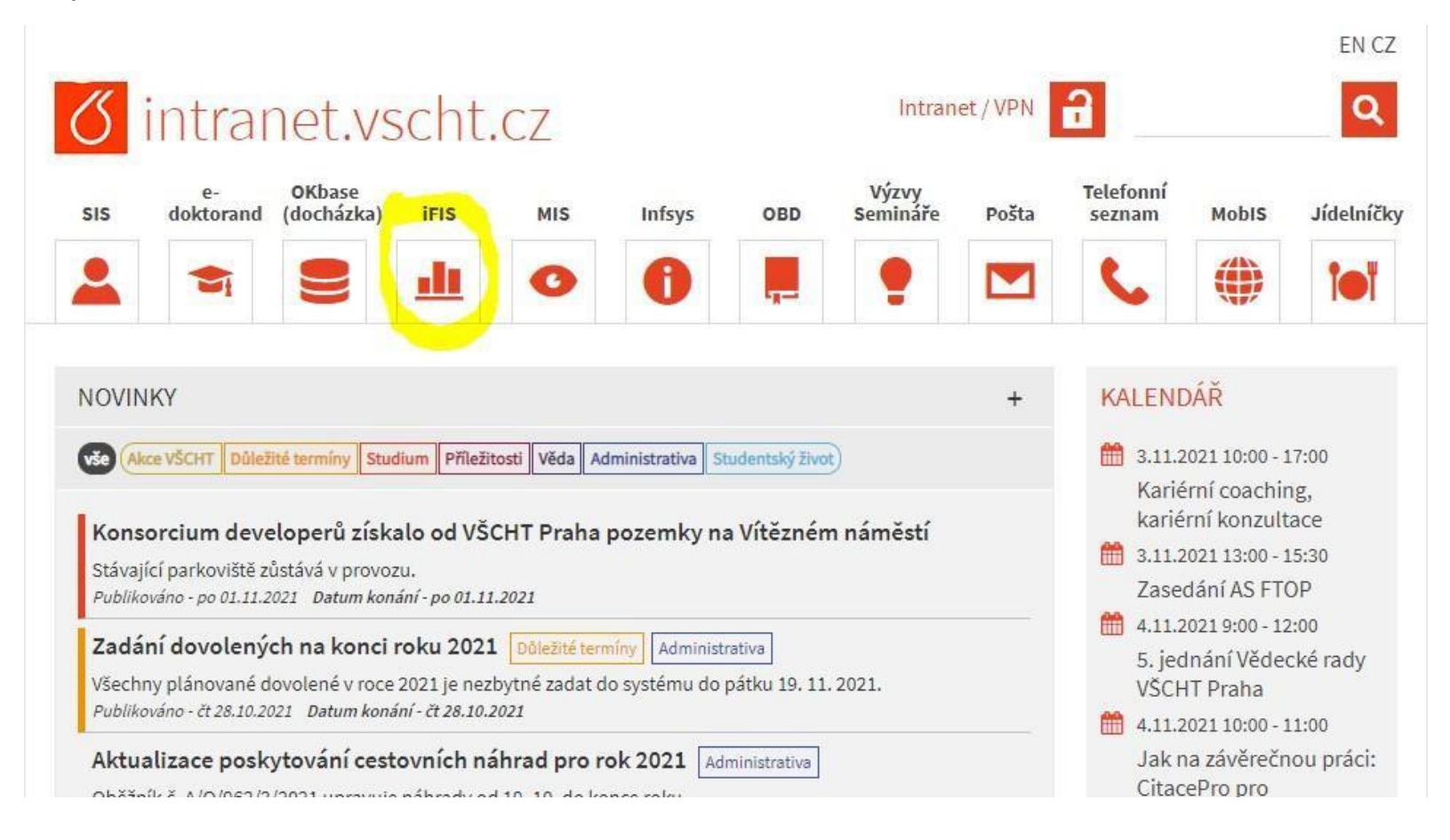

4. iFIS 2013 (ne 1995 – 2012 tam nenajdete svádata!)

### iFIS - Finanční Informační Systém

Nyní můžete:

Přidat iFIS do svých oblibených položek

Zobrazit instalační instrukce

Přejít ke spuštění aplikace iFIS 2013

Přejít ke spuštění aplikace iFIS 1995-2012

#### 5. Webmailer

|                                                                                              | iFIS - Finanční I       | Informační Systém                                                                                                    |  |  |  |  |  |  |
|----------------------------------------------------------------------------------------------|-------------------------|----------------------------------------------------------------------------------------------------|--|--|--|--|--|--|
|                                                                                              | Webmailer               | Nadstavba iFIS pro zasílání reportů pomocí E-mail.                                                                                                    |  |  |  |  |  |  |
| bbm,-                                                                                        | WebFIS                  | Webový iFIS - nadstavba iFIS.                                                                                                    |  |  |  |  |  |  |
| Užitečné odkazy                                                                              | iFIS                    | Instalace zástupce pro start aplikace iFIS.<br>Přístup do REALné databáze.                                                                                                    |  |  |  |  |  |  |
| - IS VZ US<br>- metodika VZ<br>- ÚOHS a VZ                                                   | IFIS TEST               | Instalace zástupce pro start aplikace iFIS.<br>Přístup do TESTovací db                                                                                                    |  |  |  |  |  |  |
| <ul> <li>- iFIS nově - klient</li> <li>- nastavení PC</li> <li>- 1. spuštění iFIS</li> </ul> | iFIS PRE                | Instalace zástupce pro start aplikace iFIS.<br>Přístup do PŘED PRODUKČNÍ db.                                                                                                    |  |  |  |  |  |  |
| <ul> <li>1. spušteni iFIS</li> <li>Instalace klienta</li> <li>Dokumentace</li> </ul>         | Informace pro uživatele |                                                                                                    |  |  |  |  |  |  |
| - Rozdílová dok.                                                                             | 21.09.2021              | Pracujete na serveru s Oracle Forms 12c.                                                                                                    |  |  |  |  |  |  |
| Správci 🖂<br>Správce iFIS<br>Správce apl. serveru                                            | 21.09.2021              | Na serveru je nová verze Oracle Forms.<br>Pro práci v iFIS použijte Javu 8. Při prvním spuštění iFIS<br>odsouhlaste start aplikace tak, jak je popsáno v návodu "1.spuštění"<br>v levém menu. Varovné hlášky se Vám nebudou příště zobrazovat<br>Při použití javy 8 již není nutné změnit její default nastavení.                                                                                        |  |  |  |  |  |  |
| Správce db. serveru Dop. konfigurace AMD/Intel 2 GB RAM Windows 7, 8                         | 6.01.2015               | Zelené tlačítko slouží k instalaci iFIS klienta.<br>Po jeho stisknutí se za několik vteřin<br>1. nainstaluje na plochu ikona iFIS<br>2. do nabídky start nainstaluje složka iFIS Aplikace s ikonou<br>3. spustí iFIS<br>Pro další spuštění iFIS již používejte ikonu na ploše nebo v<br>nabídce start.<br>Vyhnete se použití internetového prohlížeče pro běh iFIS. A tím i<br>problémům s tím spojeným. |  |  |  |  |  |  |
| 😸 MS IE 9+, FF                                                                               |                         |                                                                                                    |  |  |  |  |  |  |

6. Přihlaste se svým jménem a heslem do sítě VŠCHT

| iFIS                 | WebMailer <sub>3.02,20181005</sub> |
|----------------------|------------------------------------|
| Přihlášení           |                                    |
| Uživatelské<br>jméno |                                    |
| Heslo                |                                    |
|                      | Přihlásit                          |

7. Pro přehled čerpání rozpočtu zvolte z dlaždic 80324 – Čerpání rozpočtu – řešitel odpovědná osoba

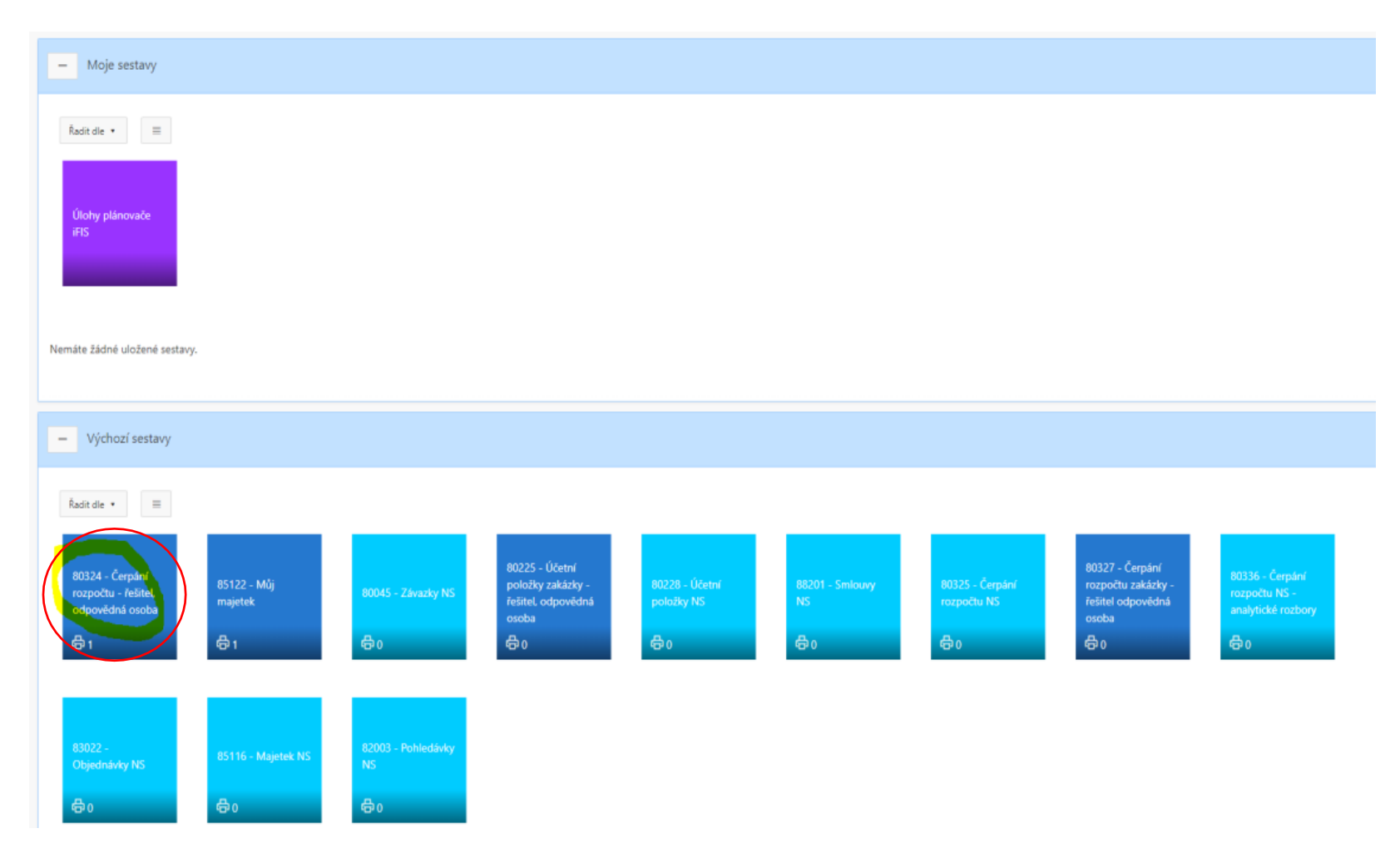

8. Pro správný export přehledu čerpání rozpočtu je zapotřebí mít zabarvená pole v následovně:

| 80324 - Čerpání rozpočtu - řešitel, c                                       | odpovědná osoba                                             |
|-----------------------------------------------------------------------------|-------------------------------------------------------------|
| rametry sestavy                                                             |                                                             |
| Definice výstupu *                                                          | neuvedeno 🔋 Ξ 🛛 🗙                                           |
| Načíst data *                                                               | Zaúčtované, nezaúčtované, připravené, objednávky, smlouvy 🔹 |
| Za období                                                                   | neuvedeno 🔹                                                 |
|                                                                             | včetně dat z předchozích období                             |
| Zobrazit *                                                                  | Přehled čerpání 🔹                                           |
|                                                                             | nezobrazovat nulové řádky                                   |
|                                                                             | členění položkového čerpání                                 |
| Řazení položek *                                                            | Období                                                      |
| Formát výstupu *                                                            | P <mark>DF</mark> •                                         |
|                                                                             |                                                             |
| Vlastní název sestavy *                                                     |                                                             |
| Barva dlaždice                                                              |                                                             |
| Uložit a naplánovat zasílání sestavy Zobrazit sestavu Poslat sestavu na e-r | mail Uložit sestavu                                         |
|                                                                             |                                                             |

19

9. V prvním řádku vybere řešitel přes symbol "hrabičky" svůj projekt (zde je pro ukázku náhodný projekt odpovědné osoby z VaV)

| 80324 - Čerpání rozpočtu - řešitel, c | odpovědná osoba                                                             |
|---------------------------------------|-----------------------------------------------------------------------------|
| Parametry sestavy                     |                                                                             |
| Definice výstupu *                    | 2021   IGA 965-88-2185 FÚUP (21)   965   088   2185 965 FÚUP IGA 2021 [ଃ☰ × |
| Načíst data *                         | Zaúčtované, nezaúčtované, připravené, objednávky, smlouvy                   |
| Za období                             | neuvedeno 🔹                                                                 |
|                                       | včetně dat z předchozích období                                             |
| Zobrazit *                            | Přehled čerpání •                                                           |
|                                       | nezobrazovat nulové řádky                                                   |
|                                       | Clenění položkového čerpání                                                 |
| Řazení položek *                      | Období e ↑≓ ↓=<br>+                                                         |
| * Formát výstupu                      | PDF •                                                                       |

a. Řešitel si může nechat sestavy zasílat pravidelně do mailu – doporučuje se od září, když sleduje bilanci zakázky.

20

- b. Poslat do mailu jednorázově.
- c. Nebo si může nechat jednorázově "Zobrazit sestavu":

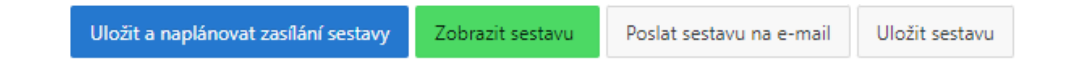

10. Export chvíli trvá; pak se **objeví link** na označeném místě:

### 1 80324 - Če rpání rozpočtu - ře šitel, odpovědná osoba

Ge nerování sestavy

URL pro stažení sestavy https://ifa w.vscht.cz/ReportsService/resVdownload/b57cf2bd-b0c5-40ee-9f74-fe754adfd744 URL je platná po dobu dvou minut.

#### 11. A po rozkliknutí linku (pozor, odkaz je platný pouze po dobu 2 minut) se dostane řešitel na sestavu přehledu čerpání rozpočtu:

| IGA 965-88-2185 FÚUP (2                | 21)                 |                |                 |                 |                |             |             | Nadřízený rozp | očet : IGA   | FÚUP 202   |
|----------------------------------------|---------------------|----------------|-----------------|-----------------|----------------|-------------|-------------|----------------|--------------|------------|
| Základní údaje                         |                     |                |                 |                 |                |             |             |                |              |            |
| NS: 965 - Oddělení pro vědu a výzkum   | Stav: Doplnën       | / Platný       |                 |                 |                |             |             | Od: 01/2021    | Měna         | CZ         |
| TA: 088 - Hl.čSpecifický výzkum (88)   | Akce : 2185 96      | 5 FÚUP IGA 202 | 1               |                 |                |             |             | Do: 12/2021    | Dat. kurzu : |            |
| KP: 1-Hlavni                           | Poznámka : füup cel | oškolský       |                 |                 |                |             |             |                | Kurz         |            |
| Přehled čerpání                        |                     |                |                 |                 |                |             |             |                |              |            |
| Položka                                | Plán, rozpočet      | Zaúčt, celkem  | Nezaúčt, celkem | Nepřenes, celk, | Zálohové listy | Objednáno   | Smlouvy     | Čerpání celkem |              | Zůstat     |
| Č. Název                               | v jedn. CZK         | v jedn. CZK    | v jedn. CZK     | v jedn. CZK     | v jedn. CZK    | v jedn. CZK | v jedn. CZK | v jedn. CZK    | %            | v jedn. CZ |
| 1 NÁKLADY CELKEM                       | 28 704,00           | 28 704,00      | 0,00            | 0,00            | 0,00           | 0,00        | 0,00        | 28 704,00      | 100,000      | 0,         |
| 2 a) Stipendia                         | 0,00                | 18 000,00      | 0,00            | 0,00            | 0,00           | 0,00        | 0,00        | 18 000,00      | 0,000        | -18 000,   |
| 3 b) Odměny                            | 28 704,00           | 8 000,00       | 0,00            | 0,00            | 0,00           | 0,00        | 0,00        | 8 000,00       | 27,871       | 20 704,    |
| 4 c) Odvody na soc. a zdrav. pojištění | 0,00                | 2 704,00       | 0,00            | 0,00            | 0,00           | 0,00        | 0,00        | 2 704,00       | 0,000        | -2 704,    |
| 5 d) Provozní náklady celkem           | 0,00                | 0,00           | 0,00            | 0,00            | 0,00           | 0,00        | 0,00        | 0,00           | 0,000        | 0,         |
| 6 Materiálové náklady                  | 0.00                | 0.00           | 0,00            | 0,00            | 0,00           | 0,00        | 0,00        | 0,00           | 0.000        | 0,         |
| 7 Služby a nemateriálové náklady       | 0.00                | 0,00           | 0.00            | 0.00            | 0.00           | 0.00        | 0.00        | 0.00           | 0.000        | 0.         |
| 8 Cestovné                             | 0.00                | 0.00           | 0.00            | 0.00            | 0.00           | 0.00        | 0.00        | 0.00           | 0.000        | 0.         |
| A 117 7 111 11 11 11 11 11             | 0.00                | 0.00           | 0.00            | 0.00            | 0.00           | 0.00        | 0.00        | 0.00           | 0.000        | 0          |

Jak stáhnout účetní deník neboli položkový soupis nákladů:

12. Pro položkový soupis nákladů postupuje řešitel obdobně, ale přes dlaždici 80225

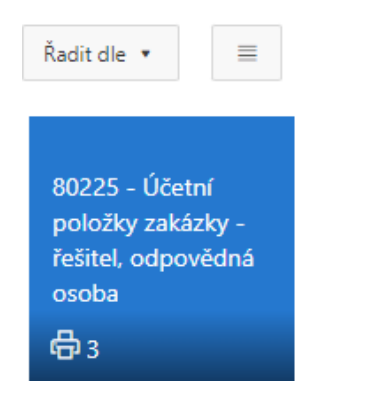

Postup je shodný jako v případě přehledu čerpání rozpočtu; výběr zakázky. Ostatní volby lze nastavitindividuálně podle potřeby řešitele.

-

| ametry sestavy        |                                                         | Načíst výchozí para                  |
|-----------------------|---------------------------------------------------------|--------------------------------------|
| Definice výstupu *    | neuvedeno 👔 = 🛛 ×                                       |                                      |
| Vzor *                | Podpora monitorovací zpr WMM 🔹                          |                                      |
| Zobrazit *            | Všechny položky 🔹                                       |                                      |
| Od období             | neuvedeno 0                                             |                                      |
| Do období             | neuvedeno 0                                             |                                      |
| Další omezení :       | 0                                                       |                                      |
| Formát výstupu *      | PDF +                                                   |                                      |
| Viastní název sestavy |                                                         |                                      |
| Barva diaždice        |                                                         |                                      |
|                       | Uložit a naplánovat zasilání sestavy Zobrazit sestavu P | losiat sestavu na e-mail Uložit sest |

13. Export "účetního deníku":

| Vysoká škola chemicko-technologická v Praze, Technická 1905/5, 16000 PRAHA 6, Česká republika 1Č: 60461373 DIČ: CZ60461373 | Sestava: | 80225/WM03 |
|----------------------------------------------------------------------------------------------------|----------|------------|
| Sestavil: 03.11.2021 12:50:48 JRS_CLIENT_DB: FIS_SRV: https://ifisw.vscht.cz                                               | Strana:  | 1/1        |

| Datum Úč.doklad | 6  | Částka | NS  | TA | Akce |       | KP    | Text           | Prv.doklad S Partner | Objednávka Smlouva |
|-----------------|----|--------|-----|----|------|-------|-------|----------------|----------------------|--------------------|
| 1870210017      | 12 | 000,00 | 965 | 88 | 2185 | 965 F | 1-Hla | Účelové stip.( |                      | - 1996.            |
| 1870210011      | 6  | 000,00 | 965 | 88 | 2185 | 965 F | 1-Hla | Doktorské stip |                      |                    |
| 1801210004      |    | 720,00 | 965 | 88 | 2185 | 965 F | 1-Hla | ZP orgZP pra   |                      |                    |
| 1021210277      | 5  | 352,00 | 965 | 88 | 2185 | 965 F | 1-Hla | FÚUP-techn. po |                      |                    |
| 1801210004      | 1  | 984,00 | 965 | 88 | 2185 | 965 F | 1-Hla | SP orgSP pra   |                      |                    |
| 1021210277      | 5  | 352,00 | 965 | 88 | 2185 | 965 F | 1-Hla | FÚUP-techn. po |                      |                    |
| 1021210277      | 5  | 352,00 | 965 | 88 | 2185 | 965 F | 1-Hla | FUUP-techn.pod |                      |                    |
| 1801210004      | 8  | 000,00 | 965 | 88 | 2185 | 965 F | 1-Hla | Odměny-Zaměstn |                      |                    |
| 1021210277      | 5  | 352,00 | 965 | 88 | 2185 | 965 F | 1-Hla | FÚUP-techn. po |                      |                    |

### 80225 - Účetní položky zakázky - řešitel, odpovědná osoba

Konec sestavy: 80225/WM03(PA021\_XMLGEN.F\_VEKUCDE2\_UNI\_WM) - Uživatel: JRS\_CLIENT (JRS\_CLIENT)